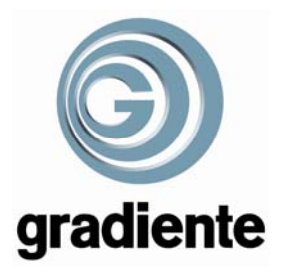

# **INFORMATIVO TÉCNICO**

1/2

| DEPARTAMENTO | DATA     | ABRANGÊNCIA | NÚMERO     | <b>REVI SÃO</b> |
|--------------|----------|-------------|------------|-----------------|
| SAT          | 19/09/07 | GERAL       | BTG 522/07 | 0               |

## TS-2155: CANCELAMENTO DO MODO FÁBRICA E CORREÇÃO DE GEOMETRIA (PINCUSHION).

Verificamos que alguns televisores **TS-2155** chegaram aos nossos distribuidores com o MODO FÁBRICA ativado ou necessitando correção de geometria (efeito PINCUSHION).

Abaixo seguem os procedimentos para correção destas anormalidades e que poderão ser executados na residência do cliente

## 1. DESATIVANDO O MODO FÁBRICA ATIVADO

a) Ao ligar o TV a indicação fábrica será exibida e não poderá ser utilizado normalmente com várias de suas funções bloqueadas ou alteradas.

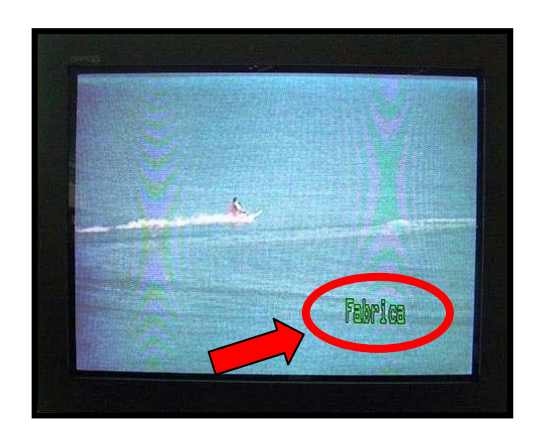

- b) Pressione a tecla **SAP** do controle remoto (o TV se desligará, ficando no modo STANDBY, caso isto não ocorra, pressione a tecla **+100** ou **POWER**).
- c) O MODO FÁBRICA foi desativado.
- d) Pressione a tecla **POWER** para ligar o TV.
- e) Na tela será exibida a mensagem PRESSIONE VOL+ PARA AUTOPROGRAMAÇÃO.
- f) Pressione a tecla **VOL+** para iniciar a autoprogramação de canais.
- g) Ao término da autoprogramação o televisor poderá ser utilizado normalmente.

|                                      |            | 173                        |
|--------------------------------------|------------|----------------------------|
| SAT – Serviço de Assistência Técnica | ELABORAÇÃO | Roberto Resende dos Santos |
| Gradiente Eletrônica S/A.            | APROVAÇÃO  | Fernando Tadeu dos Santos  |

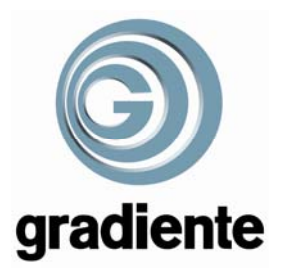

# 2. CORRIGINDO A GEOMETRIA (EFEITO PINCUSHION).

#### ATENÇÃO!!

Para correção desta anormalidade é necessário acessar o MENU DE SERVIÇO do televisor.

O **MENU DE SERVIÇO** dá acesso a vários parâmetros críticos do produto, portanto, não altere nenhum item que não estiver informado neste boletim, durante este procedimento.

- a) Ligue o TV.
- b) Pressione a tecla MENU e observe a imagem.

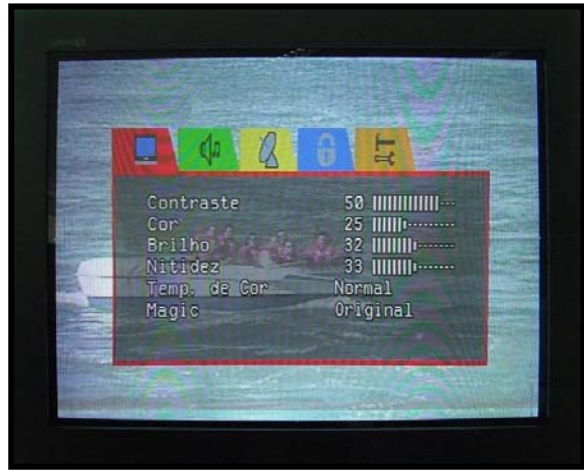

IMAGEM NORMAL

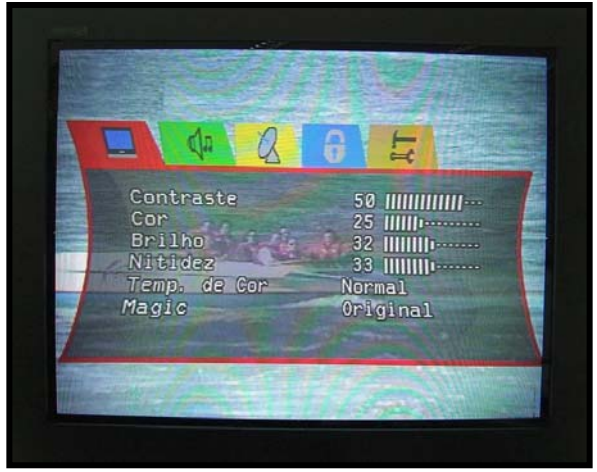

IMAGEM COM DISTORÇÕES, NECESSITANDO DE CORREÇÃO DE GEOMETRIA

- c) Apresentando distorções conforme as fotos acima, pressione **MENU** e digite **2**, **5**, **8** e **0** no controle remoto do TV.
- d) Na tela será exibido o MENU DE SERVIÇO do televisor.

|     | GTV VERSION GRAD<br>Gradiente TV21 | 00.44 |
|-----|------------------------------------|-------|
| 001 | Slave                              | 0     |
| 002 | GRAD H/GRAD V                      | 1     |
| 003 | VG2                                | 31    |
| 004 | SC                                 | 34    |

MENU DE SERVIÇO DO TS-2155

e) No controle remoto, digite **0,9 e 3.** 

|                                      |            | 2/3                        |
|--------------------------------------|------------|----------------------------|
| SAT – Serviço de Assistência Técnica | ELABORAÇÃO | Roberto Resende dos Santos |
| Gradiente Eletrônica S/A.            | APROVAÇÃO  | Fernando Tadeu dos Santos  |

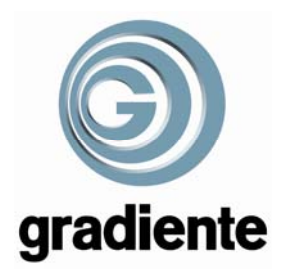

f) O parâmetro **093 AVLE** será exibido em destaque (o registro estará em 1).

| 096 DSGLS 0<br>097 LDHB 0 | 093<br>094<br>095 | Audio<br>AVLE<br>LDS<br>DSG | R<br>R<br>R |
|---------------------------|-------------------|-----------------------------|-------------|
|                           | 096<br>097        | DSGLS<br>I DHB              | Ø           |

PARÂMETRO 093 AVLE (EM VERDE)

g) Com as teclas VOL+ e VOL-, altere o registro para 0.

|     | Audio |  | 6   |
|-----|-------|--|-----|
| 093 | AVLE  |  | ~ 1 |
| 094 | LDS   |  | 0   |
| 095 | DSG   |  | 0   |
| 096 | DSGLS |  | 0   |
| 097 | LDHB  |  | Ø   |

PARÂMETRO 093 AVLE (CORRIGIDO)

- h) Pressione a tecla **DI SPLAY** para sair do modo serviço.
- i) Pressione a tecla MENU e certifique-se que o problema tenha sido corrigido.

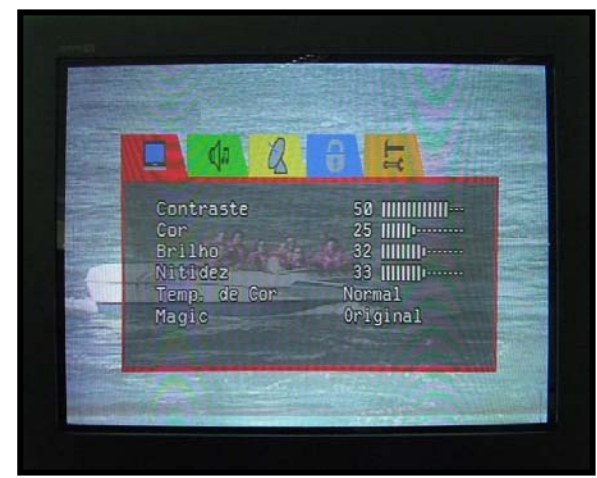

IMAGEM NORMAL

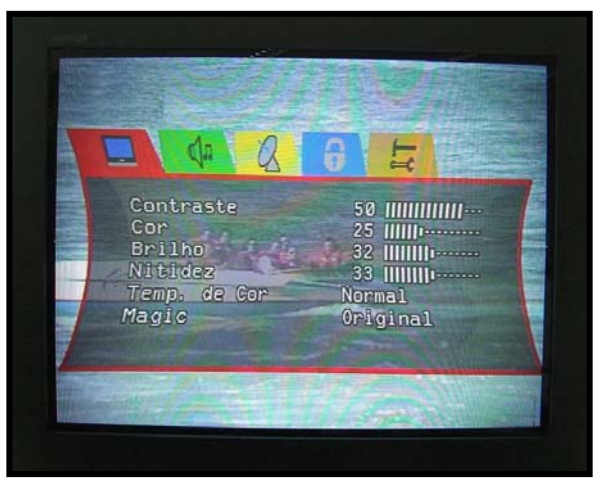

IMAGEM COM DISTORÇÕES, NECESSITANDO DE CORREÇÃO DE GEOMETRIA

Sempre encaminhe suas dificuldades e dúvidas, detalhando a ocorrência e procedimentos adotados, através do sistema GVS.

#### Mantenha-se atualizado, acesse a nossa página http://www.gradienteservices.com.br e os arquivos do Cedoc no GVS.

|                                      |            | 3/3                        |
|--------------------------------------|------------|----------------------------|
| SAT – Serviço de Assistência Técnica | ELABORAÇÃO | Roberto Resende dos Santos |
| Gradiente Eletrônica S/A.            | APROVAÇÃO  | Fernando Tadeu dos Santos  |